## Die froach App Verknüpfung auf deinem Smartphone

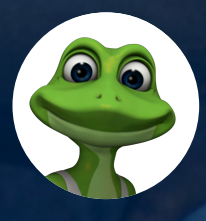

Hol dir die Web-App auf dein Smartphone

Allgemeiner Hinweis: Bitte öffne den Internetbrowser und logge dich in der froach-Firmenlizenz wie gewohnt mit deiner Firmen-Email-Adresse ein!

.

î

Zu Favor

Auf Seit

Brows

R හ

L,  $\otimes$ 

8P

×

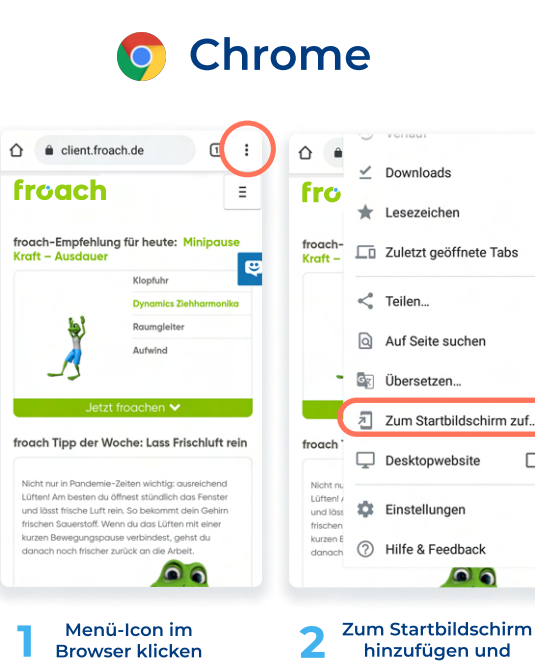

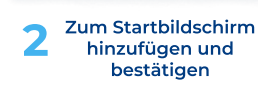

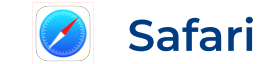

Client.froach.de

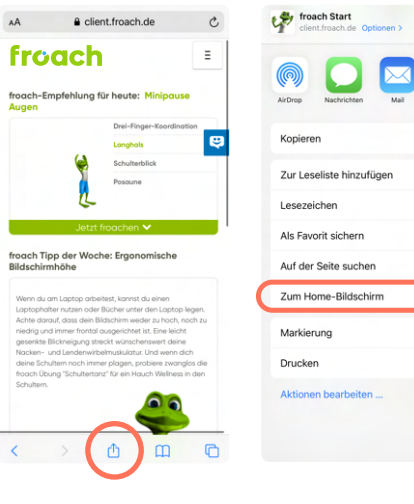

Teilenmenü-Icon im Browser klicken

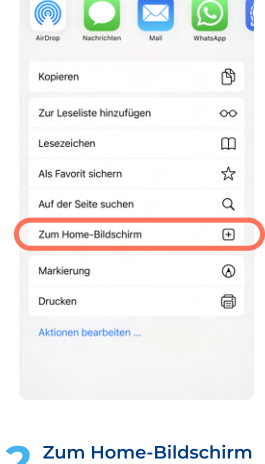

×

2 hinzufügen und bestätigen

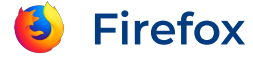

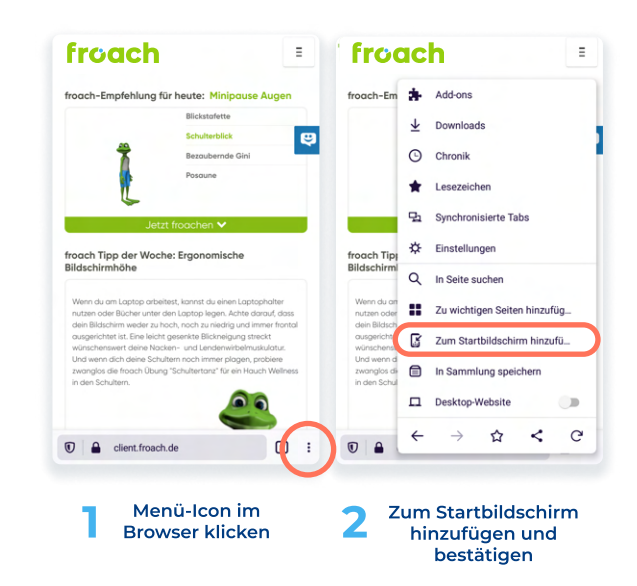

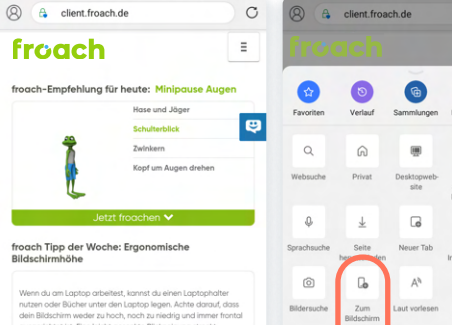

🔁 Edge

00 ŝ < 2

Menü-Icon im

Browser klicken

Zum Bildschirm 2 hinzufügen und bestätigen

W

Nun kannst du den Namen der Verknüpfung ändern

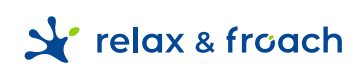